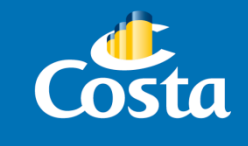

# Procedimiento de pago con Tarjeta de Crédito

PAYMOD

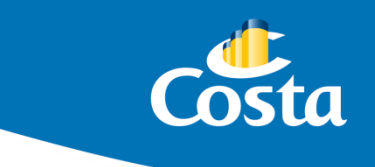

El ingreso de pagos con Tarjeta de Crédito se realiza a través del módulo Paymod, en el portal de Costa Extra (<u>www.costaextra.com.ar</u>)

Ingresar a la web mencionada, y completar Usuario y Contraseña de la agencia.

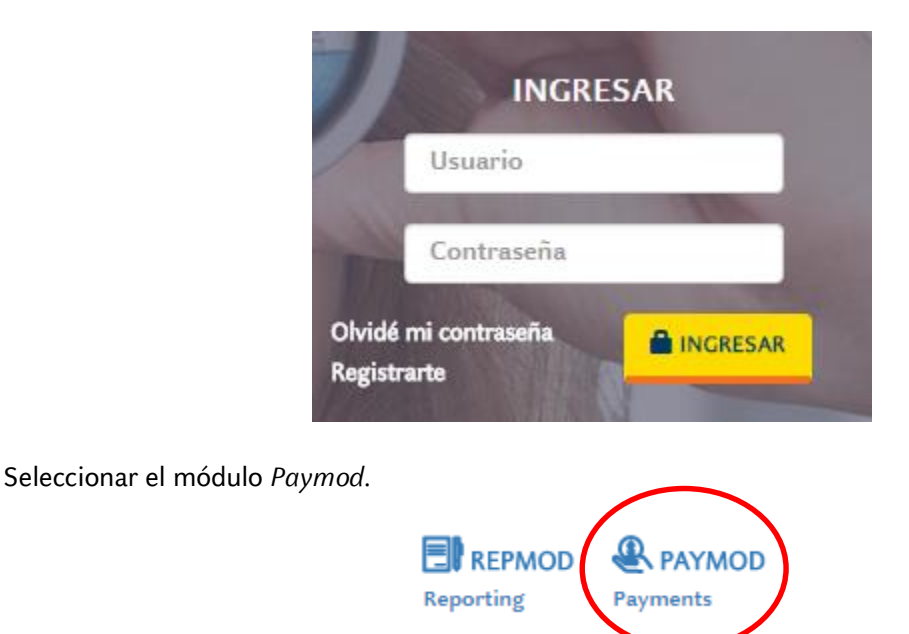

# • Ingresar pago con Tarjeta de crédito.

Dentro de las opciones del panel izquierdo, seleccionar *"Pagos – Tarjeta de Crédito".* Colocar el número de Booking (reserva) o Código de Grupo que se desea abonar.

| PAYMOD<br>Payment Module                           | Ingresar Datos                                                                                       |
|----------------------------------------------------|----------------------------------------------------------------------------------------------------|
| Usuario<br>Agencia<br>Pagos<br>Por Booking / Grupo | Selección<br>Booking 17488196<br>Grupo  Procesar                                                     |
| Tarjeta de Crédito                                 | Para confirmar la reserva se debe abonar el 25 %, de lo contrario la misma se caerá automáticamente. |
| Múltiple<br>Otros Pagos                            | Cerrar                                                                                               |
| Transferencia                                      |                                                                                                    |
| Presionar                                          | Procesar                                                                                             |

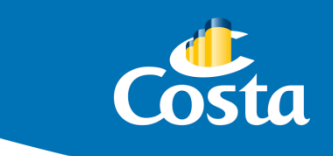

#### • Ingreso de datos.

A continuación se observa la siguiente pantalla con un detalle de la reserva:

| DIRECT B                    |            |                                            |                                      |         |       |          |        |           |             |
|-----------------------------|------------|--------------------------------------------|--------------------------------------|---------|-------|----------|--------|-----------|-------------|
| lombre: Rodriguez, Alicia   | a Noemi    | Cod. Viaje:                                | PA08170113                           | Salida: | 13/01 | /2017    | Estado | : BK      |             |
| etalle de Cargos            |            | Pasajeros –                                |                                      |         |       |          |        |           |             |
| Cargo                       | Valor(USD) | Rodriguez,<br>Corradi Tur<br>Turina, Julie | Alicia Noemi<br>ina, Carolina<br>eta |         |       |          |        |           |             |
| ⊖(+)Maritimo                | 1.898,21   |                                            |                                      |         |       |          |        |           |             |
| ⊖(+)Tasa Portaria           | 744,00     |                                            |                                      |         |       |          |        |           |             |
| ⊖(+)Aereo                   | 0,00       |                                            |                                      |         |       |          |        |           |             |
| ⊖(+)Tasa Aereo              | 0,00       | Pagos                                      |                                      |         |       |          |        |           |             |
| ⊖(+)Otros Servicios         | 439,00     |                                            |                                      |         |       |          |        |           |             |
| Valor Reserva               | 3.081,21   | Número                                     | Fecha                                | Estado  | Tipo  | USD      | Cotiz. | ARS       | Comentarios |
| ⊖(+)Intereses sin I.V.A.    | 0,00       |                                            |                                      |         |       |          |        |           |             |
| ⊖(+)I.V.A.                  | 0,00       | 0C0004                                     | 11/08/2016                           | PR      | RIU   | 1.000,00 | 15,05  | 15.050,00 |             |
| ⊖(+)Res. Gral. N° 3450      | 0,00       | Total:                                     |                                      | PR      |       | 1.000,00 |        | 15.050,00 |             |
| ⊖(+)DNT                     | 94,91      |                                            |                                      |         |       |          |        |           |             |
| Total a Pagar               | 3.176,12   |                                            |                                      |         |       |          |        |           |             |
| (-)Pagos                    | 1.000,00   |                                            |                                      |         |       |          |        |           |             |
| Saldo a Pagar (USD):        | 2.176,12   |                                            |                                      |         |       |          |        |           |             |
| Colde o Deservice Deservice | 22 522 00  |                                            |                                      |         |       |          |        |           |             |

Al desplazar la ventana hacia abajo, se puede visualizar el siguiente screen, que permite iniciar la carga de los datos de la operación.

| Datos del Cliente                               |            |
|-------------------------------------------------|------------|
|                                                 |            |
| Nombre                                          | Apellido   |
| Carlos                                          | Perez      |
|                                                 |            |
| Valor a Pagar                                   |            |
| ruor a ru <sub>b</sub> ar                       |            |
|                                                 |            |
| Administradora                                  |            |
| Visa                                            | VISA       |
|                                                 |            |
| Planes de Pago                                  |            |
| Para Todas las Salidas, Tarjeta de Crédito VISA | •          |
| Valor                                           |            |
| \$ 1000 Pagar Saldo                             | P Calcular |

#### 1. Datos del cliente:

• Nombre y apellido del titular de la tarjeta. (Esta información saldrá en el cupón de pago).

#### 2. Administradora:

- Administradora: emisora a la cual pertenece la tarjeta.
- Plan de Pago
- Importe: monto en pesos argentinos que se desea aplicar.

\*Es obligatorio completar todos los campos.

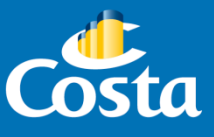

¡Importante! Paymod solamente toma pagos con tarjeta de crédito en moneda *peso argentino*. Para indicar los decimales del valor, se debe utilizar la "COMA", no el punto.

Presionar Calcular

## • Selección de cantidad de cuotas

Seleccionar la cantidad de cuotas deseadas, de 1 a 12. Tener en cuenta que se detallará el porcentaje y el valor del interés.

| N° Cuotas | Valor de Cuotas | % Interes | Valor Interes | Valor Total de la Compra |
|-----------|-----------------|-----------|---------------|--------------------------|
| 1 🖲       | \$1.000,00      | 0,00%     | \$0,00        | \$1.000,0                |
| 2 🔍       | \$529,45        | 5,89%     | \$58,90       | \$1.058,9                |
| 3 🔘       | \$359,97        | 7,99%     | \$79,90       | \$1.079,9                |
| 4 🔾       | \$275,30        | 10,12%    | \$101,20      | \$1.101,2                |
| 5 🔘       | \$224,56        | 12,28%    | \$122,80      | \$1.122,8                |
| 6 🔾       | \$190,78        | 14,47%    | \$144,70      | \$1.144,7                |
| 7 🔍       | \$170,23        | 19,16%    | \$191,60      | \$1.191,6                |
| 8 🔾       | \$152,19        | 21,75%    | \$217,50      | \$1.217,5                |
| 9 🔘       | \$138,20        | 24,38%    | \$243,80      | \$1.243,8                |
| 10 🔍      | \$127,04        | 27,04%    | \$270,40      | \$1.270,4                |
| 11 🔍      | \$117,94        | 29,73%    | \$297,30      | \$1.297,3                |
| 12 🔍      | \$110,38        | 32,46%    | \$324,60      | \$1.324,6                |
|           |                 |           |               |                          |
|           |                 |           |               |                          |

Presionar "Continuar".

#### • Validación de datos ingresados.

Resumen de información ingresada, que permite constatar que los datos fueron correctamente ingresados. Presione continuar si son correctos, o Volver si necesita modificarlos.

| Cuotas:               | 1            |
|-----------------------|--------------|
| Total:                | \$1.000,00   |
| Número de Referencia: | BKG-17488196 |
| Nombre:               | Carlos       |
| Apellido:             | Perez        |
| ✓ Continuar           | - Volver     |

Presionar "Continuar"

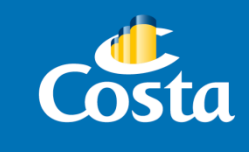

• Ingreso de datos de la tarjeta de crédito.

Colocar los datos de la tarjeta de crédito.

En el recuadro del *Titular de la Tarjeta* debe ingresarse el nombre del titular tal cual aparece en el plástico.

|                       | Tarjeta de Crédito     |
|-----------------------|------------------------|
| Titular de la Tarjeta | Carlos Perez           |
| Número de Tarjeta     | 4540758002139113       |
| Código de Seguridad   | 946                    |
| Fecha de Vencimiento  | 04 ▼ / 2023 ▼          |
|                       | Terminar Compra Volver |

\*El recuadro color verde indica que los datos ingresados son correctos, mientras que el recuadro rojo indica que son erróneos. Todos los campos deben completarse de manera obligatoria.

Presionar "Terminar Compra".

• Resultado de la operación.

Como resultado de este proceso, se abrirá una nueva pantalla para indicar si fue realizado con éxito; o bien nos indicará el error por el cual la tarjeta no se procesó correctamente. Los resultados más frecuentes son los siguientes:

- Autorizada: pago procesado con éxito.
- <u>No autorizada</u>: pago rechazado, por fondos insuficientes o inconvenientes con la aprobación del pago por parte de la emisora. En este último caso, el pasajero deberá contactarse con la misma.
- <u>Pendiente</u>: problema de comunicación entre los sistemas (Paymod-NPS-Emisora) o por una demora/micro corte en la comunicación.

### • Emisión de Cupón de pago.

En caso de que la operación se haya realizado correctamente, se visualizará un recuadro de confirmación, y un cupón en pantalla. Este debe ser enviado por mail al pasajero, y luego de firmarlo, el cliente debe remitirlo a <u>administracion@ar.costa.it</u>

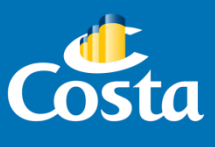

| COSTA CRUCEROS S.A.<br>Avda. Corrientes, 327 - piso 10°<br>3350696943-9<br>VISA<br>411<br>MPR:128 FECHA: 2016-07-04 14:39:33-03<br>TAB:15275605 costacrucero<br>16-07-04 14:39:33-03 TERM:96302792<br>MERO CUOTAS : 6<br>RJETA: XXXX.XXXX.6157 VAL: \$ 1000,00<br>ITORIZACION: 005271 RESERVA: 18825822<br>RECONOZCO Y PAGARÉ LA DEUDA<br>CORRESPONDIENTE AQUI REPRESENTADA<br>Peclaro conocer y aceptar las "condiciones<br>generales de cancelación del contrato de<br>asaje (art. 9)" de COSTA CRUCEROS S.A.<br>                                                                                                    |                                                                                       |                                   |           |
|----------------------------------------------------------------------------------------------------|---------------------------------------------------------------------------------------|-----------------------------------|-----------|
| Avda. Corrientes, 327 - piso 10°<br>3350696943-9<br>VISA<br>411<br>MPR:128 FECHA: 2016-07-04 14:39:33-03<br>TAB:15275605 costacrucero<br>16-07-04 14:39:33-03 TERM:96302792<br>MERO CUOTAS : 6<br>RJETA: XXXXXXXX.6157 VAL: \$ 1000,00<br>ITORIZACION: 005271 RESERVA: 18825822<br>RECONOZCO Y PAGARÉ LA DEUDA<br>ORRESPONDIENTE AQUI REPRESENTADA<br>Peclaro conocer y aceptar las "condiciones<br>jenerales de cancelación del contrato de<br>asaje (art. 9)" de COSTA CRUCEROS S.A.<br>MMA: TAURIZANO,RICARDO REINALDO<br>I:<br>rviar por Email<br>stinatarios:<br>sponder a: administracion@ar.costa.it<br>unto:<br>ensaje:                                                                                                    |                                                                                       | COSTA CRUCEROS S.A.               |           |
| VISA<br>411<br>MPR:128 FECHA: 2016-07-04 14:39:33-03<br>TAB:15275605 costacrucero<br>16-07-04 14:39:33-03 TERM:96302792<br>MERO CUOTAS : 6<br>RJETA: xxxx.xxxxx.6157 VAL: \$ 1000,00<br>ITORIZACION: 005271 RESERVA: 18825822<br>RECONOZCO Y PAGARÉ LA DEUDA<br>CORRESPONDIENTE AQUI REPRESENTADA<br>Peclaro conocer y aceptar las "condiciones<br>tenerales de cancelación del contrato de<br>tasaje (art. 9)" de COSTA CRUCEROS S.A.<br>MA: TAURIZANO,RICARDO REINALDO<br>II:<br>*<br>*<br>*<br>*<br>*<br>*<br>*<br>*<br>*<br>*<br>*<br>*                                                                                                    | Avda. Co                                                                              | orrientes, 327 - piso 10º         |           |
| VISA 411 MPR:128 FECHA: 2016-07-04 14:39:33-03 TAB:15275605 costacrucero 16-07-04 14:39:33-03 TERM:96302792 MERO CUOTAS : 6 RJETA: XXXX.XXXXX.6157 VAL: \$ 1000,00 TORIZACION: 005271 RESERVA: 18825822 RECONOZCO Y PAGARÉ LA DEUDA ORRESPONDIENTE AQUI REPRESENTADA Peclaro conocer y aceptar las "condiciones tenerales de cancelación del contrato de tasaje (art. 9)" de COSTA CRUCEROS S.A.  Provier por Email ♥  Pstinatarios:                                                                                                    | 3                                                                                     | 350696943-9                       |           |
| 411<br>MPR:128 FECHA: 2016-07-04 14:39:33-03<br>TAB:15275605 costacrucero<br>16-07-04 14:39:33-03 TERM:96302792<br>MERO CUOTAS : 6<br>RJETA: XXXXXXXX.6157 VAL: \$ 1000,00<br>ITORIZACION: 005271 RESERVA: 18825822<br>RECONOZCO Y PAGARÉ LA DEUDA<br>CORRESPONDIENTE AQUI REPRESENTADA<br>Declaro conocer y aceptar las "condiciones<br>generales de cancelación del contrato de<br>vasaje (art. 9)" de COSTA CRUCEROS S.A.<br>                                                                                                    |                                                                                       | VISA                              |           |
| <pre>MPR:128 FECHA: 2016-07-04 14:39:33-03<br/>iTAB:15275605 costacrucero<br/>16-07-04 14:39:33-03 TERM:96302792<br/>MERO CUOTAS : 6<br/>RJETA: xxxx.xxxxx.6157 VAL: \$ 1000,00<br/>iTORIZACION: 005271 RESERVA: 18825822<br/>RECONOZCO Y PAGARÉ LA DEUDA<br/>:ORRESPONDIENTE AQUI REPRESENTADA<br/>Declaro conocer y aceptar las "condiciones<br/>;enerales de cancelación del contrato de<br/>iasaje (art. 9)" de COSTA CRUCEROS S.A.</pre>                                                                                                    |                                                                                       | 411                               |           |
| <pre>iTAB:15275685 costacrucero 16-07-04 14:39:33-03 TERM:96302792 WHERO CUDTAS : 6 IRJETA: xxxx.xxxxx.6157 VAL: \$ 1000,00 ITORIZACION: 005271 RESERVA: 18825822 RECONOZCO Y PAGARÉ LA DEUDA CORRESPONDIENTE AQUI REPRESENTADA Peclaro conocer y aceptar las "condiciones (enerales de cancelación del contrato de pasaje (art. 9)" de COSTA CRUCEROS S.A. RMA: TAURIZANO,RICARDO REINALDO II:</pre>                                                                                                    | )MPR:128                                                                              | FECHA: 2016-07-04 14:39:33-03     |           |
| ILG-07-04 14:39:33-03 TERM:96302792<br>MERO CUOTAS : 6<br>RJETA: XXXX.XXXXX.6157 VAL: \$ 1000,00<br>ITORIZACION: 005271 RESERVA: 18825822<br>RECONOZCO Y PAGARÉ LA DEUDA<br>CORRESPONDIENTE AQUI REPRESENTADA<br>Peclaro conocer y aceptar las "condiciones<br>generales de cancelación del contrato de<br>Pasaje (art. 9)" de COSTA CRUCEROS S.A.<br>                                                                                                    | TAB:15275                                                                             | 605 costacrucero                  |           |
| MILEO COUTXX.XXXXXX.6157 VAL: \$ 1000,00<br>ITORIZACION: 005271 RESERVA: 18825822<br>RECONOZCO Y PAGARÉ LA DEUDA<br>CORRESPONDIENTE AQUI REPRESENTADA<br>Declaro conocer y aceptar las "condiciones<br>generales de cancelación del contrato de<br>Hasaje (art. 9)" de COSTA CRUCEROS S.A.<br>                                                                                                    | MERO CUOT                                                                             | 14:39:33-03 TERM:90302/92         |           |
| ITORIZACION: 005271 RESERVA: 18825822<br>RECONOZCO Y PAGARÉ LA DEUDA<br>CORRESPONDIENTE AQUI REPRESENTADA<br>Peclaro conocer y aceptar las "condiciones<br>generales de cancelación del contrato de<br>pasaje (art. 9)" de COSTA CRUCEROS S.A.<br>RMA: TAURIZANO,RICARDO REINALDO<br>II:<br>Nviar por Email ♥<br>estinatarios:<br>esponder a:<br>administracion@ar.costa.it<br>unto:<br>ensaje:<br>Peclaro conocer y aceptar las "condiciones<br>condiciones<br>condiciones | RJETA: XX                                                                             | XX.XXXXX.6157 VAL: \$ 1000.00     |           |
| RECONOZCO Y PAGARÉ LA DEUDA<br>CORRESPONDIENTE AQUI REPRESENTADA<br>Peclaro conocer y aceptar las "condiciones<br>generales de cancelación del contrato de<br>pasaje (art. 9)" de COSTA CRUCEROS S.A.<br>                                                                                                    | TORIZACIO                                                                             | N: 005271 RESERVA: 18825822       |           |
| RECONOZCO Y PAGARÈ LA DEUDA<br>CORRESPONDIENTE AQUI REPRESENTADA<br>Peclaro conocer y aceptar las "condiciones<br>tenerales de cancelación del contrato de<br>tasaje (art. 9)" de COSTA CRUCEROS S.A.<br>RMA: TAURIZANO,RICARDO REINALDO<br>II:                                                                                                    |                                                                                       |                                   |           |
| CORRESPONDIENTE AQUI REPRESENTADA  Peclaro conocer y aceptar las "condiciones penerales de cancelación del contrato de pasaje (art. 9)" de COSTA CRUCEROS S.A.  CRMA: TAURIZANO,RICARDO REINALDO II:  A  Nviar por Email ♥  estinatarios:  sponder a: administracion@ar.costa.it  unto: ensaje:  Envior                                                                                                    | RECONOZ                                                                               | CO Y PAGARÉ LA DEUDA              |           |
| Peclaro conocer y aceptar las "condiciones<br>;enerales de cancelación del contrato de<br>Pasaje (art. 9)" de COSTA CRUCEROS S.A.<br>RMA: TAURIZANO,RICARDO REINALDO<br>II:                                                                                                    | ORRESPOND                                                                             | DIENTE AQUI REPRESENTADA          |           |
| ecclaro conocer y aceptar las "condiciones<br>generales de cancelación del contrato de<br>pasaje (art. 9)" de COSTA CRUCEROS S.A.<br>:RMA: TAURIZANO,RICARDO REINALDO<br>II:<br>wiar por Email ♥<br>estinatarios:<br>sponder a: administracion@ar.costa.it<br>unto:<br>ensaje:                                                                                                    |                                                                                       |                                   |           |
| <pre>;enerales de cancelación del contrato de<br/>pasaje (art. 9)" de COSTA CRUCEROS S.A.<br/>.RMA: TAURIZANO,RICARDO REINALDO<br/>II:<br/></pre>                                                                                                    | eclaro co                                                                             | nocer y aceptar las "condiciones  |           |
| Asaje (art. 9)" de COSTA CRUCEROS S.A.                                                                                                    | generales                                                                             | de cancelación del contrato de    |           |
| RMA: TAURIZANO, RICARDO REINALDO<br>II:<br>nviar por Email ♥<br>stinatarios:<br>sponder a:<br>administracion@ar.costa.it<br>unto:<br>ensaje:                                                                                                    | asaje (ar                                                                             | t. 9)" de COSTA CRUCEROS S.A.     |           |
| RMA: TAURIZANO, RICARDO REINALDO II:                                                                                                    |                                                                                       |                                   |           |
| RMA: TAURIZANO, RICARDO REINALDO<br>II:<br>nviar por Email ♥<br>stinatarios:<br>sponder a:<br>administracion@ar.costa.it<br>unto:<br>ensaje:                                                                                                    |                                                                                       |                                   |           |
| II:  Nviar por Email   stinatarios: sponder a: administracion@ar.costa.it ensaje:                                                                                                    |                                                                                       |                                   |           |
| nviar por Email 📚 estinatarios: esponder a: administracion@ar.costa.it ensaje:                                                                                                    | RMA: TAUR                                                                             | IZANO.RICARDO REINALDO            |           |
| A A A A A A A A A A A A A A A A A A A                                                                                                    | RMA: TAUR                                                                             | IZANO,RICARDO REINALDO            |           |
| A nviar por Email ♥ estinatarios: esponder a: administracion@ar.costa.it unto: ensaje:                                                                                                    | IRMA: TAUR                                                                            | IZANO,RICARDO REINALDO            |           |
| nviar por Email<br>+stinatarios:<br>+sponder a: administracion@ar.costa.it<br>=unto:<br>ensaje:                                                                                                    | RMA: TAUR                                                                             | IZANO,RICARDO REINALDO            |           |
| ensaje:                                                                                                    | :RMA: TAUR<br>II:                                                                     | IZANO,RICARDO REINALDO            | 4         |
| ensaje:                                                                                                    | IRMA: TAUR                                                                            | IIZANO,RICARDO REINALDO           | ĥ         |
| esponder a: administracion@ar.costa.it                                                                                                    | :RMA: TAUR<br>II:<br>nviar por En                                                     | IIZANO,RICARDO REINALDO           | 4         |
| ensaje:                                                                                                    | .RMA: TAUR<br>II:<br>nviar por En<br>estinatarios:                                    | IIZANO,RICARDO REINALDO<br>nail ♥ | 7         |
| ensaje:                                                                                                    | IRMA: TAUR<br>II:<br>nviar por En<br>estinatarios:<br>esponder a:                     | IZANO,RICARDO REINALDO            |           |
| ensaje:                                                                                                    | IRMA: TAUR<br>II:<br>nviar por En<br>estinatarios:<br>esponder a:<br>unto:            | IIZANO,RICARDO REINALDO           | <i>//</i> |
| Epujar                                                                                                    | IRMA: TAUR<br>II:<br>nviar por En<br>estinatarios:<br>esponder a:<br>aunto:           | IIZANO,RICARDO REINALDO           | *         |
|                                                                                                    | IRMA: TAUR<br>II:<br>nviar por En<br>estinatarios:<br>esponder a:<br>unto:<br>ensaie: | IIZANO, RICARDO REINALDO          |           |

Con este último paso damos por finalizada la carga en nuestro sistema con Tarjeta de Crédito.

¡Importante! Los pagos procesados con tarjeta de crédito son de acreditación inmediata. Por lo tanto, se impactará inmediatamente en sistema con Estado PR.

• Cuestiones a considerar.

Pueden presentarse casos en los que un pago con tarjeta de crédito de como resultado un *Estado Pendiente*. Esto se debe a una falla en la comunicación entre los sistemas (Paymod-NPS-Emisora) o por una demora/micro corte en la comunicación. El proceso para quitarlo consiste en forzarlo de la siguiente manera:

 En Paymod, ingresar a "Consultas – Consultar Pagos".
 En la pantalla de búqueda seleccionar la opción "Booking" y borrar los campos "Fecha Reg. Desde" y "Hasta", de modo que queden vacíos.

Presionar "Buscar".

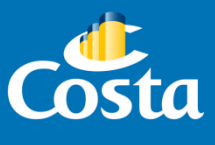

| Ager<br>Too | ncia<br>Ias   |            | •                                 | ]      | Boo<br>188 | king 🔻   | F          | echa Reg. Desd   | e Ha                 | sta                 |               | P Buscar    |   |
|-------------|---------------|------------|-----------------------------------|--------|------------|----------|------------|------------------|----------------------|---------------------|---------------|-------------|---|
| Forn        | na de Pago    |            |                                   |        |            |          |            |                  |                      |                     |               | - Duscai    |   |
| Too         | las           | •          |                                   |        |            |          |            |                  |                      |                     |               |             |   |
| Nom         | ibre de Usua  | rio        |                                   |        | Mone       | da       | V          | alor Desde       | Ha                   | sta                 |               |             |   |
|             |               |            |                                   |        | Toda       | as 🔻     |            |                  |                      |                     |               |             |   |
|             |               |            |                                   |        |            |          |            |                  |                      |                     |               |             |   |
| Pago        | 5             |            |                                   | 4 ite  | ems en     | contrado | is mostrar | ido todos los it | ems                  |                     |               |             |   |
| FOP         | Fecha<br>Reg. | Estado     | Agencia                           | \$     | Mon        | Valor    | Cotización | Usuario \$       | BKG /<br>GRP         | Fecha<br>Cotización | Batch<br>Type | Descripción |   |
| 62          | 29/06/2016    | Confirmado | Costa Cruceros S.A.<br>Cruceros ) | (Costa | Dolar      | 504,50   | 15,1       | 5 Carolina.Bauza | 18850542<br>18850551 | 29/06/2016          | TRP           |             | 5 |
| 62          | 12/07/2016    | Confirmado | Costa Cruceros S.A.<br>Cruceros ) | (Costa | Dolar      | 1.003,35 | 15,0       | 2 Carolina.Bauza | 18850542<br>18850551 | 12/07/2016          | TRP           |             | 5 |
| 63          | 04/08/2016    | Confirmado | Costa Cruceros S.A.<br>Cruceros ) | (Costa | Dolar      | 1.000,00 | 15,0       | 6 mbarrios       | 18850542<br>18850551 | 04/08/2016          | TRP           |             | 5 |
| 8           | 11/08/2016    | Pendiente  | Costa Cruceros S.A.<br>Cruceros ) | (Costa | Peso       | 1.000,00 | 14,9       | 5 mbarrios       | 18850551             | 11/08/2016          |               | Visa        | 5 |

En el ejemplo se puede observar el pago en estado "Pendiente".

C 11 D

 Presionar sobre la imagen de las tarjetas que se encuentra a la izquierda de la pantalla para ingresar en el detalle del booking.

En la nueva ventana que se abre, presionar "Buscar".

| onsulta Pag                                             | go                                           |                   |                                          |                                      |              |            |           |                                  |        |
|---------------------------------------------------------|----------------------------------------------|-------------------|------------------------------------------|--------------------------------------|--------------|------------|-----------|----------------------------------|--------|
| Datos del I                                             | Pago ——                                      |                   |                                          |                                      |              |            | _         |                                  |        |
| Datos del P                                             | 'ago: 11/08/                                 | 2016 Agencia      | Costa Cruceros                           | Usuario: mbarrios                    | Estado       | 🔎 Buscar   | Re        | procesar                         |        |
| Moneda:<br>Valor: 1.<br>Cotizacio<br>Fecha<br>Cotizacio | : Peso<br>000,00<br>ón: 14,95<br>ón: 11/08/2 | 016               | Administra<br>Descripción<br>Autorizació | dora Cliente<br>: Visa<br>n: Nombre: | perez,carlos | 5          |           |                                  |        |
| Booking                                                 | gs/Grupos –                                  |                   |                                          |                                      |              | Movimiento | os ———    |                                  |        |
|                                                         |                                              | Un it             | em encontrado                            |                                      |              |            | Un ite    | em encontrado.                   |        |
| Tipœ                                                    | Código                                       | Fecha<br>Salida ≑ | Codigo<br>Viaje 🗘                        | Pasajero 💠                           | Valor≎       | Fecha¢     | Código    | Comentario                       | Estado |
| Booking                                                 | 18850551                                     | 25/02/2017        | PA22170225                               | Funes Ginard,<br>Florencia           | \$1.000,00   | 11/08/2016 | 2510889   | Solicitación de<br>autorización. | Р      |
|                                                         |                                              | Exportar a        | : 🗶 Excel   🔁                            | PDF                                  |              | Ex         | portar a: | 🗶 Excel   🛃 PDI                  | -      |

El sistema verificará si el pago se procesó con éxito o fue no autorizado, y lo anunciará mediante un aviso que se visualiza en pantalla.

| Se actualiz? el Estado: Autor | rizaci?n No Aprobada. |
|-------------------------------|-----------------------|
| 1- EN CURSO - En Comerc       | io (null)             |
|                               |                       |
|                               | Assets                |
|                               | Areniar               |

De esta manera finalizamos el proceso para forzar una operación en estado pendiente.